## **The Printer Driver Linux Installation Method**

1. All the files will be in an empty folder after driver decompression,

such as picture

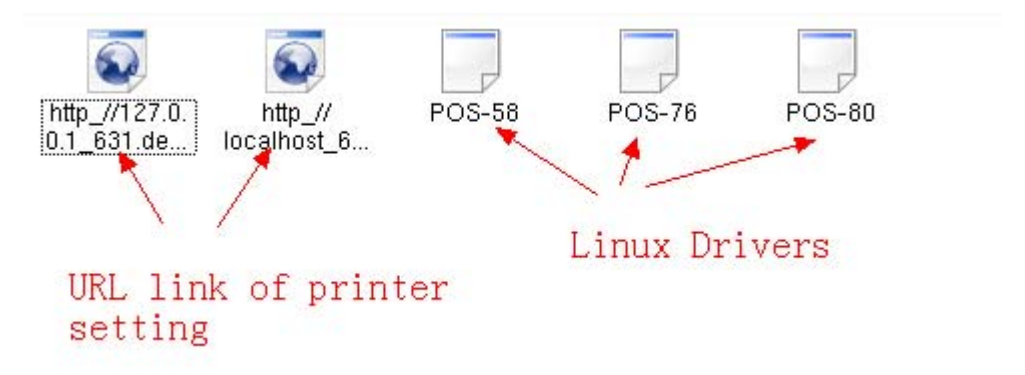

2、Press F4 or using start menu to go into the terminal program, then input 1s, and press Enter, such show as in Picture 2, (if different, using CD order to go into the folder then input 1s and press Enter.

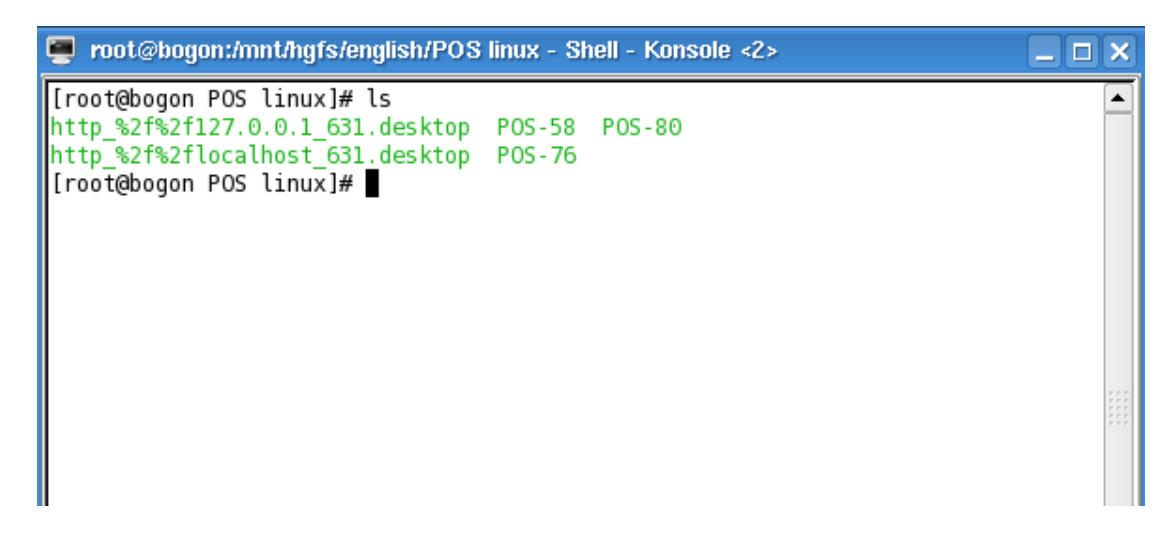

## 3、Driver Installation(./POS-80) show as below picture

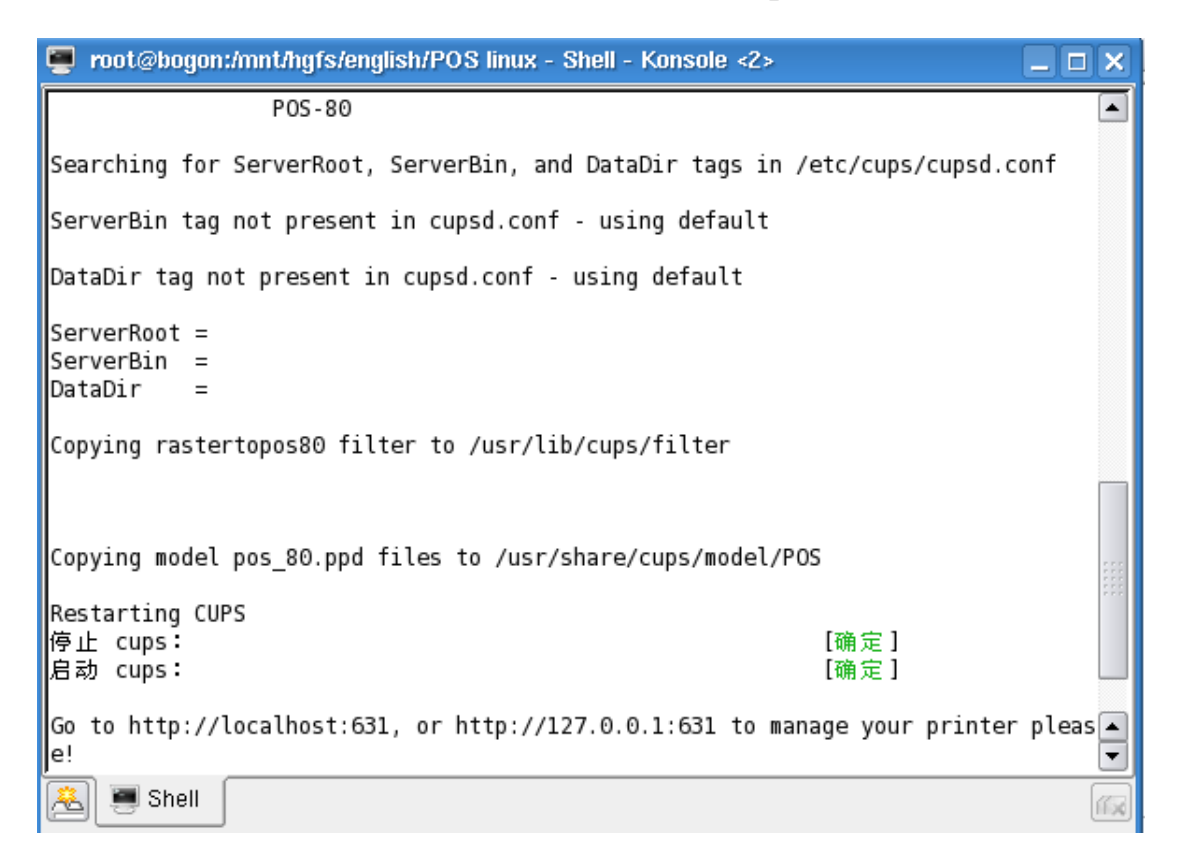

## **Driver Installation finished**

4. Printer setting(1. Inputting <u>http://localhost:</u> 631 or <u>http://127.0.0.1:631</u> to browser,
2. Opening the URL link which settled by the printer(remark: alternative)

| UNIX<br>PRINTING<br>SYSTEM                                                                                                    | Common UNIX Printing<br>Home Administration Classes Documer |  |  |
|----------------------------------------------------------------------------------------------------|-------------------------------------------------------------|--|--|
| Welcome!                                                                                                    |                                                             |  |  |
| These web pages allow you to monitor your printers and jobs as we any of the tabs above or on the buttons below to perform a task. |                                                             |  |  |
| Help                                                                                                    | Add Class Add Printer Manage Classes Manage                 |  |  |
| If you are asked for a username and password, enter your username and password.                                                    |                                                             |  |  |
| Abou                                                                                                    | t CUPS                                                      |  |  |

| Add Nev      | w Printer Printer name                                            |
|--------------|-------------------------------------------------------------------|
|              | (necessary)                                                       |
| Name:        |                                                                   |
|              | (May contain any printable characters except "/", "#", and space) |
| Location:    |                                                                   |
|              | (Human-readable location such as "Lab 1")                         |
| Description: |                                                                   |
|              | (Human-readable description such as "HP LaserJet with Duplexer")  |
|              | Continue Next                                                     |

5. Choose interface as below:

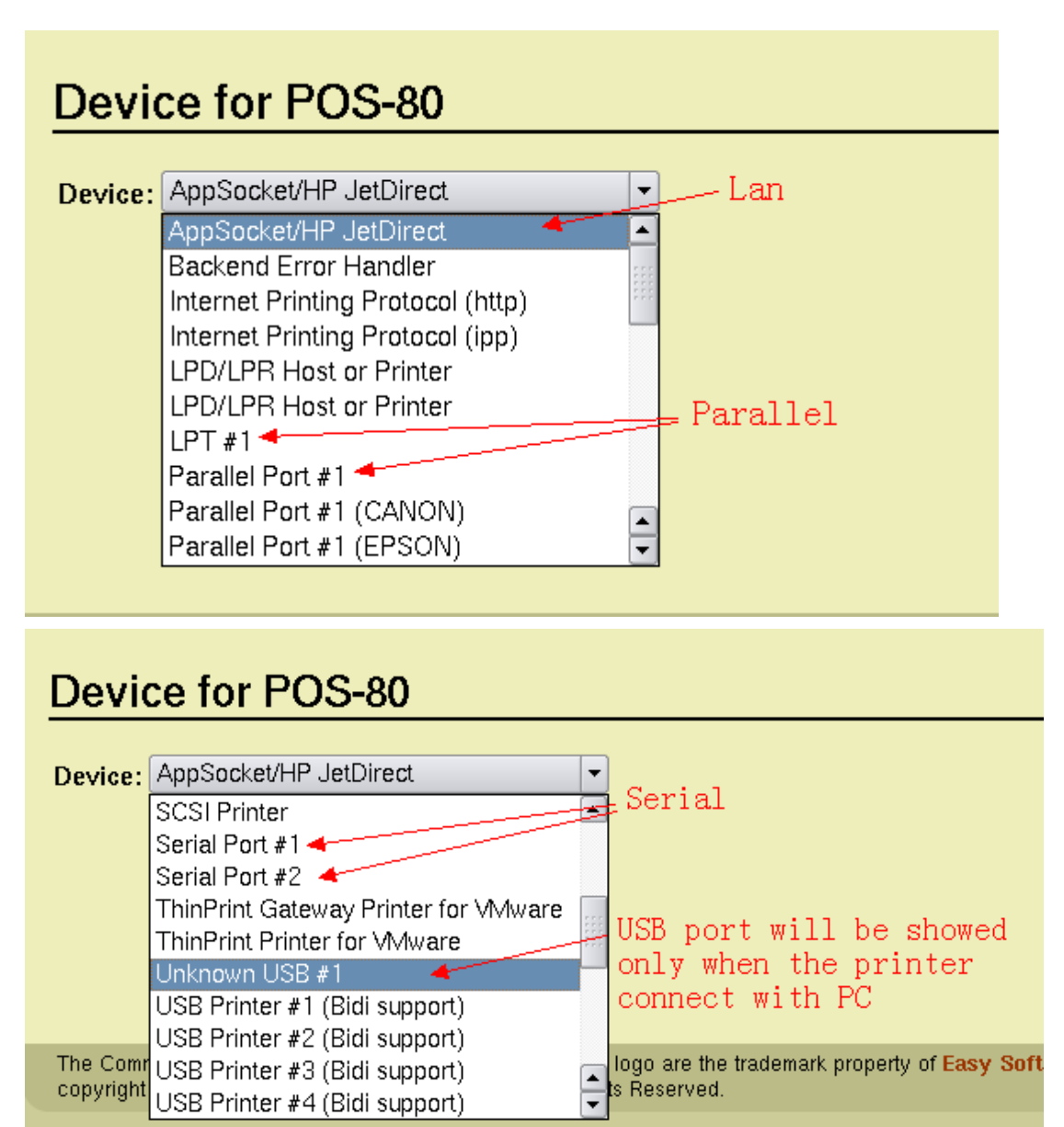

6. Choose LAN port show as below picture

| Device URI for POS-80                                                |                         |  |  |  |  |
|----------------------------------------------------------------------|-------------------------|--|--|--|--|
| Device URL: socket://192.169.1.240/9100                              |                         |  |  |  |  |
| Examples:                                                            |                         |  |  |  |  |
| http://hostname:631/ipp/<br>http://hostname:631/ipp/port1            | Socket://+IP+:+Port No. |  |  |  |  |
| ipp://hostname/ipp/<br>ipp://hostname/ipp/port1                      |                         |  |  |  |  |
| lpd://hostname/queue                                                 |                         |  |  |  |  |
| socket://hostname<br>socket://hostname:9100                          |                         |  |  |  |  |
| See "Network Printers" for the correct URI to use with your printer. |                         |  |  |  |  |
| Continue                                                             |                         |  |  |  |  |

## Make/Manufacturer for POS-80

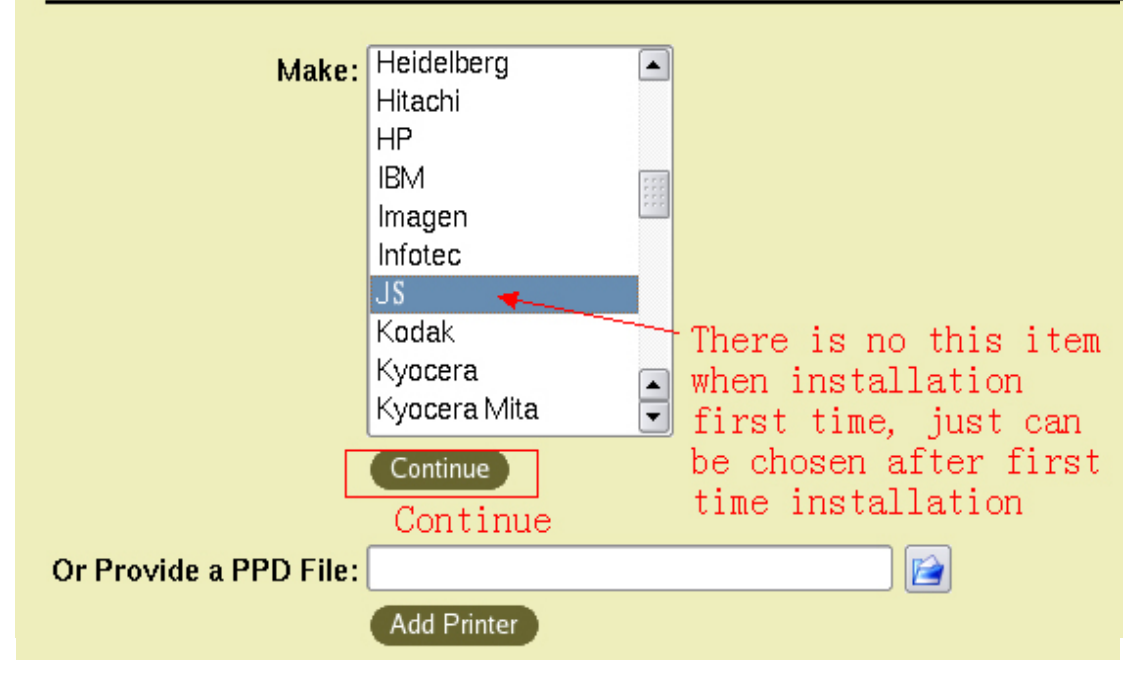

| Model/Driver for POS-80 |                                                                         |  |  |  |
|-------------------------|-------------------------------------------------------------------------|--|--|--|
|                         | Model: POS-80 (en)                                                      |  |  |  |
|                         | Choose Printer Model                                                    |  |  |  |
| Or Provide              | e a PPD File:                                                           |  |  |  |
| Authori 📖               | zation Dialog                                                           |  |  |  |
| R                       | You need to supply a username<br>and a password to access this<br>site. |  |  |  |
| Site:                   | CUPS at 127.0.0.1                                                       |  |  |  |
| <u>U</u> sername:       |                                                                         |  |  |  |
| <u>P</u> assword:       |                                                                         |  |  |  |
| Passwor                 | rd <u>K</u> eep password                                                |  |  |  |
|                         | Next                                                                    |  |  |  |

7. Adding printer successful if below picture appear

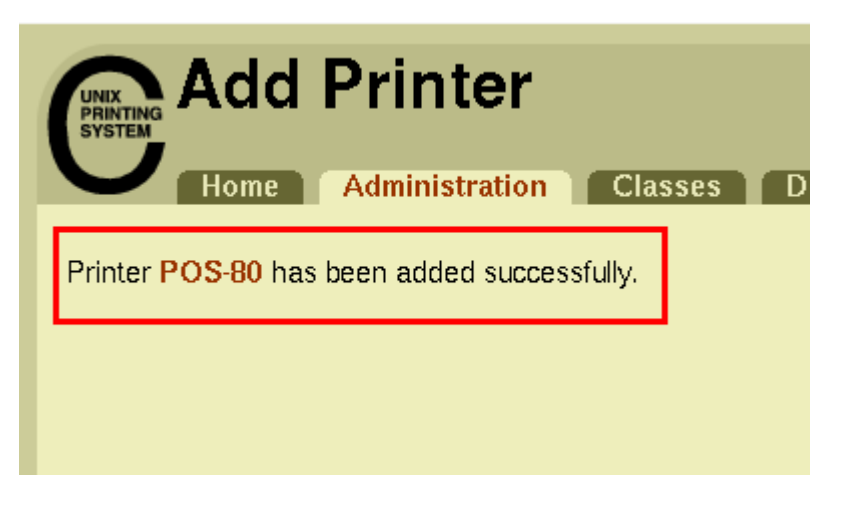

Coming below page automatically later, this page is printer parameter setting, can the default configuration, also can be chose according to need as below picture:

| POS-80: General            |                                 |  |  |  |  |
|----------------------------|---------------------------------|--|--|--|--|
| Media Size: 80mm x 297mm 🔻 |                                 |  |  |  |  |
| Set Printer Options        |                                 |  |  |  |  |
| POS-80: Device Settings    |                                 |  |  |  |  |
|                            |                                 |  |  |  |  |
| Cash Drawer:               | Cash Drawer # 1 Before Printing |  |  |  |  |
| Blank space at page's end: | Do not print                    |  |  |  |  |
| Feed distance after print: | feed 30mm 💌                     |  |  |  |  |
| Cutting:                   | Cut at the end of page          |  |  |  |  |
| Beeper:                    | Beep before every page          |  |  |  |  |
| NV Logo:                   | Do not print NV Logo 💌          |  |  |  |  |
|                            | Set Printer Options             |  |  |  |  |
|                            |                                 |  |  |  |  |

8、Printing test.

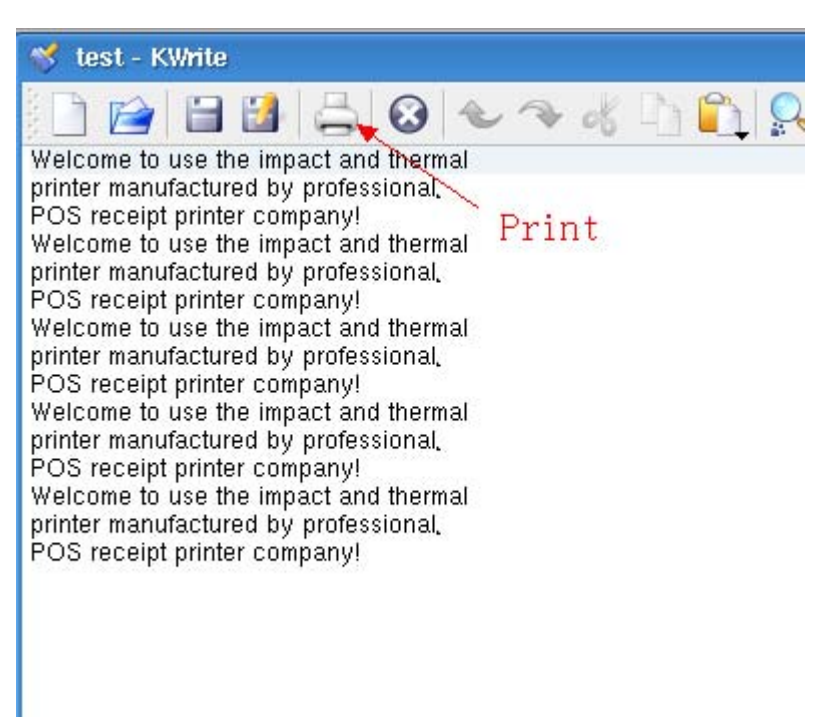

| 🛓 💷 Configure - KDI                                                 | E Control Module                                    | ? <b>— — ×</b>  |  |  |  |  |
|---------------------------------------------------------------------|-----------------------------------------------------|-----------------|--|--|--|--|
| Add 🛁 Printer 🦃 Print Server 🚬 Print Manager 🦳 View 🕜 Documentation |                                                     |                 |  |  |  |  |
| POS-80                                                              | POS-80 Print to File (PDF)                          |                 |  |  |  |  |
| Advanced Eaving Tool (keepdfav)                                     |                                                     |                 |  |  |  |  |
|                                                                     |                                                     |                 |  |  |  |  |
| Mall PDF File                                                       | Send to Fax                                         |                 |  |  |  |  |
| Information                                                         | Jobs <u>P</u> roperties <u>A</u> I <u>n</u> stances |                 |  |  |  |  |
| POS-80                                                              | Choose Printer                                      | ä               |  |  |  |  |
| Type: Local pr                                                      | rinter                                              |                 |  |  |  |  |
| State: Idle (acc                                                    | cepting jobs)                                       |                 |  |  |  |  |
| Location:                                                           |                                                     |                 |  |  |  |  |
| Description:                                                        |                                                     |                 |  |  |  |  |
| URI: ipp://localhost.localdomain:631/printers/POS-80                |                                                     |                 |  |  |  |  |
| Device: socket://192.168.1.240:9100                                 |                                                     |                 |  |  |  |  |
| Model: POS-80                                                       |                                                     |                 |  |  |  |  |
|                                                                     |                                                     |                 |  |  |  |  |
| Print system currently used: CUPS (Common UNIX Print System)        |                                                     |                 |  |  |  |  |
|                                                                     | Server: localho                                     | ost:631         |  |  |  |  |
| Help Defaults                                                       | Sure                                                | OK Apply Cancel |  |  |  |  |

< End >